# THE KERNEL JOURNAL

March 27, 2020

## SHOW & SELL POPCORN SALES SUSPENDED

Due to ongoing concerns about COVID-19, for the health and safety of all Scouts, Scouters and popcorn customers, Three Harbors Council is suspending Show & Sell popcorn sales until further notice. Additionally, the timeline for the Take Order portion of the sale will be pushed back.

We want to encourage every youth and unit participating in the popcorn sale to continue selling popcorn online or by Take Order. Instructions for setting up online sale are included below. Pecatonica River Popcorn is still operating and shipping popcorn on a weekly basis for online orders. If you continue selling popcorn via Take Order, there are ways you can sell from home and follow social distancing guidelines. Consider calling, texting or emailing extended family members, friends or neighbors who have not purchased popcorn from you. Units that have Show & Sell product may choose to fill Take Orders from the product they have when we are ready to fulfill orders.

We are going to do everything within our control to restart all aspects of the popcorn sale, including Show & Sell, later this spring. We remain in regular contact with Pecatonica River Popcorn and have been assured that once we are cleared and ready to restart the sale, they will be able to adjust timelines and deliver product based on what is best for our needs. As soon as we are able to establish a revised timeline, we will share that with you. We appreciate your patience as we continue to monitor developments with COVID-19 and our ability to restart the Popcorn Sale.

### ALL UPCOMING DATES POSTPONED!

#### **ONLINE SALES**

#### How to Enter/View/Edit a Scout for Online Sales (Seller ID)?

- Click "Scout Seller IDs" on the Dashboard.
- A list of Scouts with current online Seller ID's will populate.
- You do not have to enter a Scout every year for a new Seller ID. Scouts can use the same ID year after year while with this unit.

| Sco  | outs        |                   |              |                            |              |               |                 |                 |
|------|-------------|-------------------|--------------|----------------------------|--------------|---------------|-----------------|-----------------|
| 섵    | Scouts      |                   |              |                            |              |               |                 |                 |
| 0 Ac | tive Scouts | B inactive Scouts | All Scouts   |                            |              |               |                 |                 |
| 0    | inactive    | First<br>Name     | Last<br>Name | Email                      | Seller<br>ID | Date<br>Added |                 |                 |
|      | •           |                   |              |                            |              |               |                 | Add             |
| 0    | No          | John              | Doe          | johndoe@email.com          | 0EAX6C       | 10/13/2017    | © Prizes        | ✓ Edit X Deleti |
|      | Yes         | Joe               | Smith        | joesmith@email.com         | 6QJN1C       | 10/30/2017    | @ Prizes        | ✓ Edit X Delete |
|      | No          | test              | test         | alisa.proskura@caspio1.com | S0211I       | 11/28/2017    | @ Prizes        | / Edit X Delete |
|      | No          | Benny             | White        | bwhite@test.com            | XS1U2W       | 3/22/2018     | <b>Ö</b> Prizes | / Edit X Deleti |
|      |             |                   |              | Records 1-4 of 4           |              |               |                 |                 |

- To add a new Scout, enter in the required fields (white boxes at the top):
  - First Name
  - Last Name (we only need the first two letters of his/her last name)
  - Parent/Guardian email address
- Click "Add." A random Seller ID will be populated and an email will be sent to the parent/guardian letting them know their Scout's Seller ID.
- You may edit a Scout's information by clicking on "Edit."
  Only a Scout's first/last name and email can be edited.
  \* \*The Seller ID cannot be changed \* \*
- If a Scout is no longer selling popcorn, you may inactivate him/her which will hide all information tied to that Scout. If at any time you need to view that Scout's information again you simply click on "Inactive Scouts."

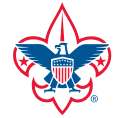

THREE HARBORS COUNCIL BOY SCOUTS OF AMERICA®

330 South 84th Street Milwaukee, WI 53214-1486 www.ThreeHarborsScouting.org